## Desire Online Nastava Uputstvo za učenike

## 1. Preko Google Chrome pregledača

Na stranici <u>"Online Nastava"</u> možete naći linkove ka svakom predavanju koji će biti aktivni u vreme zakazanog predavanja. Potrebno je samo kliknuti na željeni predmet u njegovo zakazano vreme, posle čega će se otvoriti nova stranica. Pri dnu teksta bi trebalo kliknuti na link "join from your browser", ili "pristupite iz pregledača".

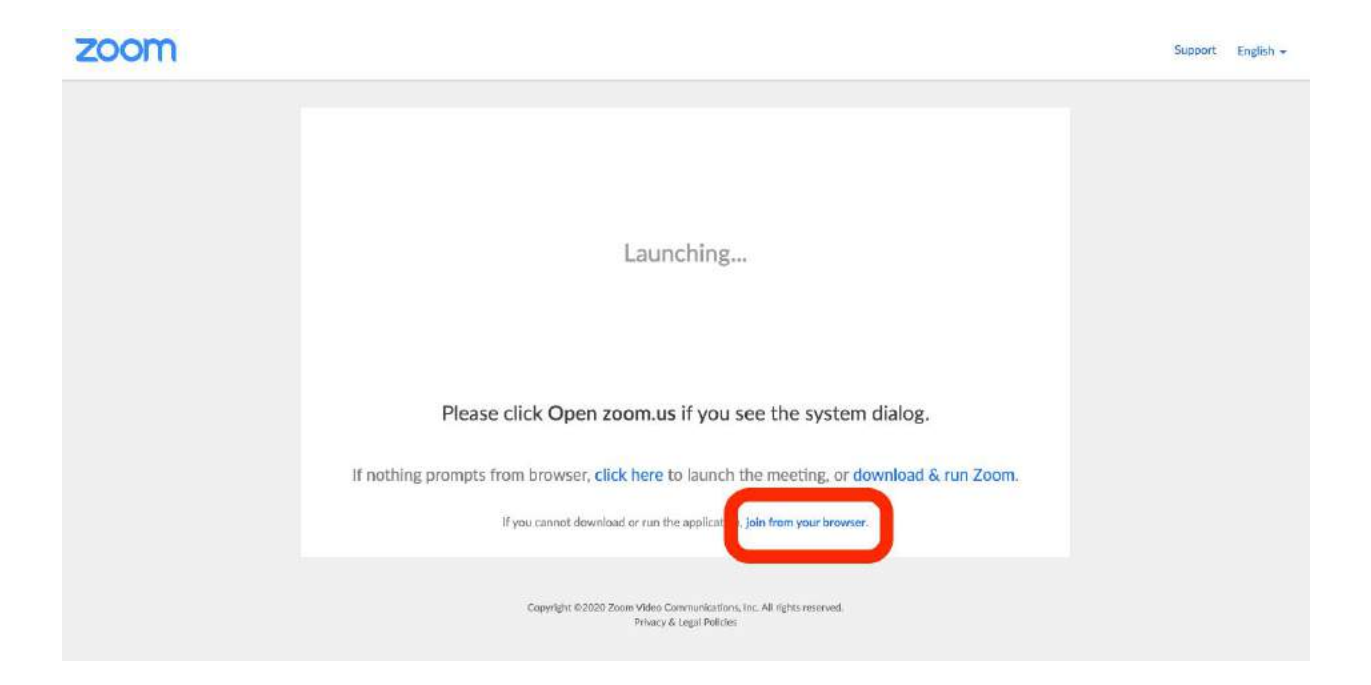

Na sledećoj stranici je potrebno uneti šifru koju ste dobili od profesora, kao i ime pod kojim želite da budete prijavljeni na predavanje.

| zoom | SOLUTIONS + PLANS & PRICING | CONTACT SALES                                                            | JOIN A MEETING           | HOST A MEETING + | SIGN IN | SIGN UP, IT'S FREE |
|------|-----------------------------|--------------------------------------------------------------------------|--------------------------|------------------|---------|--------------------|
|      | Ple                         | ase enter your meeting password a<br>You can find the meeting password i | and name to join the mee | eting            |         |                    |
|      |                             | Meeting Password                                                         |                          |                  |         |                    |
|      |                             | Your Name<br>Milica                                                      |                          |                  |         |                    |
|      |                             | Join                                                                     | 1                        |                  |         |                    |

Posle toga se možete jednostavno prijaviti pritiskom na dugme "Join" kada ćete pristupiti predavanju ako je ono u toku. Šifre za pristup ćete dobiti od škole pre početka predavanja.

## 2. Preko aplikacije "Zoom"

Ukoliko ne koristite pregledač Google Chrome, moguće je da nećete imati mogućnost pristupa predavanju bez aplikacije, odnosno da će Vam biti traženo da upisete svoje podatke Zoom naloga. U tom slučaju, na sledećem linku možete preuzeti potrebnu aplikaciju za Vas uredjaj:

https://zoom.us/download

Posle preuzimanja, prodjite standardni proces instalacije kao kod bilo kog drugog programa. Zatim pokrenite program pri čemu bi trebalo da vidite prozor sa opcijom "**Join a meeting**".

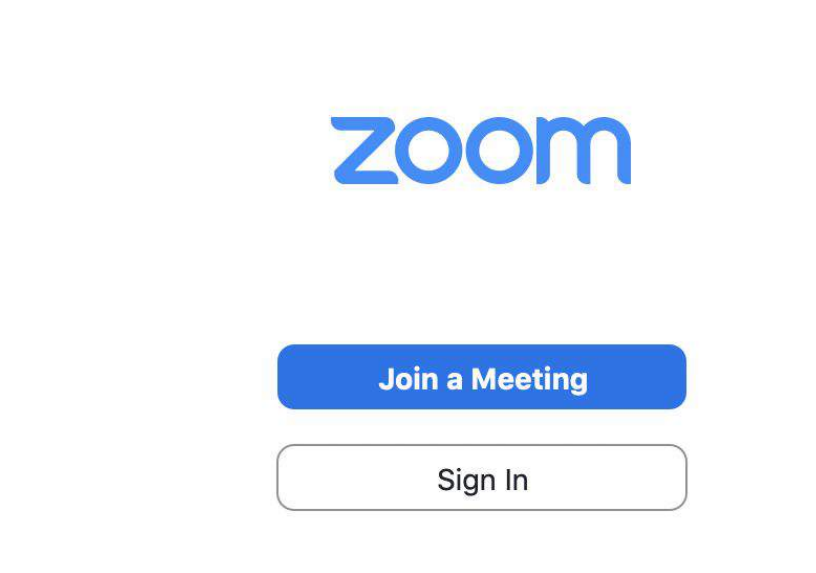

Version: 4.6.10 (20041.0408)

Posle izbora te opcije, unesite Meeting ID koji ćete naći na sajtu u tabeli predmeta online nastave, i upisite lozinku koju ste dobili od svog profesora. Klikom na dugme "**Join**" ćete pristupiti predavanju.